## Svarbi informacija

Tam, kad būtų galima trišalę praktikos sutartį pasirašyti elektroniniu būdu, studentas turi turėti mobilų parašą, naudotis SMART ID paslauga, turėti lustinę kortelę arba USB laikmeną elektroniniam parašui.

- Dėl mobiliojo parašo galima kreiptis į savo mobiliojo ryšio tiekėją.
- Dėl SMART ID galima kreiptis į savo banką.

SMART ID būtinai turi būti ne "Smart-ID Basic" paskyra, o susikurta aukštesnio lygio "Smart-ID" paskyra. Kiekvienas studentas savo "Smart-ID Basic" paskyrą į aukštesnio lygio paskyrą "Smart-ID" gali atnaujinti savarankiškai, naudodamasis šia <u>instrukcija</u>. Kilus klausimams, rekomenduojame studentams kreiptis į savo banką.

Naudojantis "Smart-ID Basic" paskyra bus matoma ši žinutė:

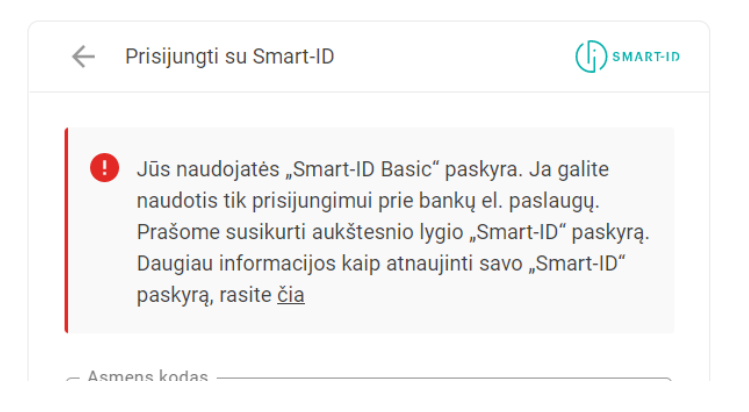

## Žingsniai, kuriuos reikės atlikti "Dokobit" platformoje

1) Užsiregistruokite pasirinktu būdu: SMART ID, mobilusis parašas, lustinė kortelė ar USB laikmena.

ן נד

•

() SMART-I

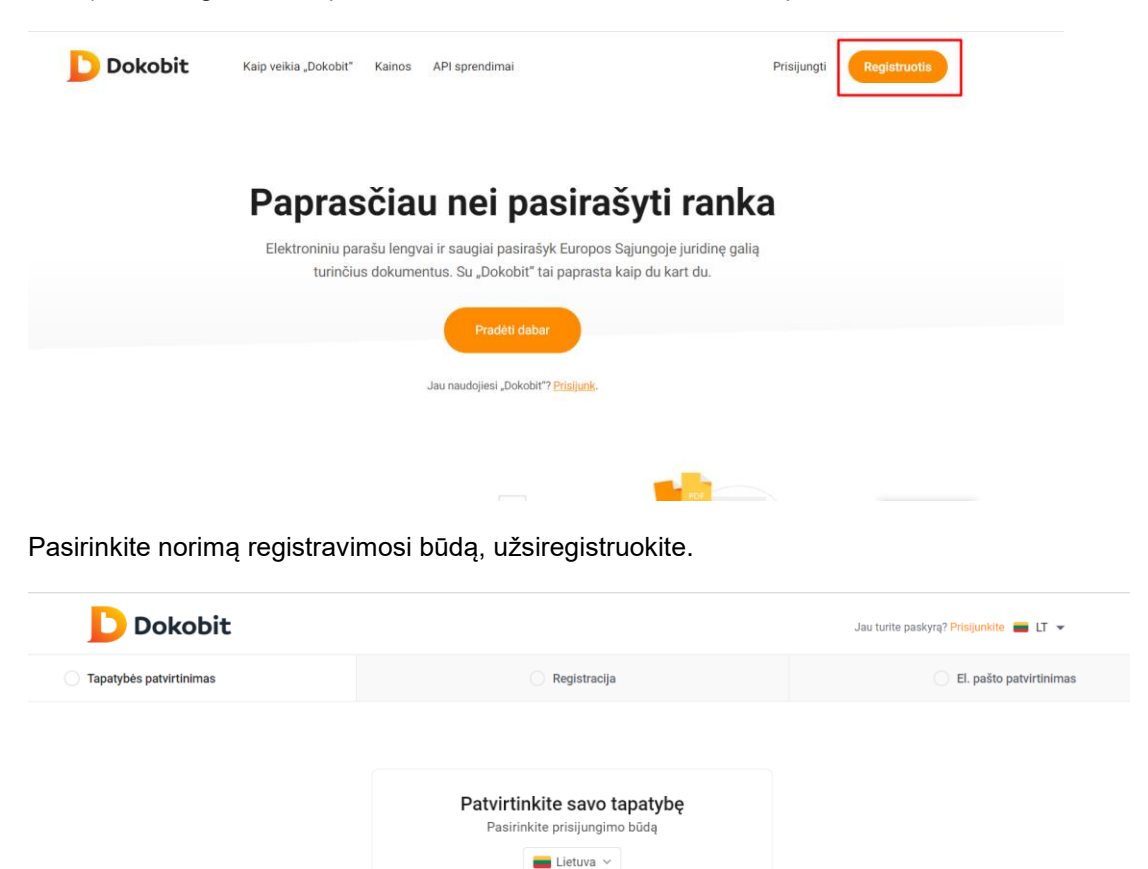

Mobilusis parašas

Lustinė kortelė ar USB laikmena

Smart-ID

2) Pasirinkite "Įkelti dokumentą".

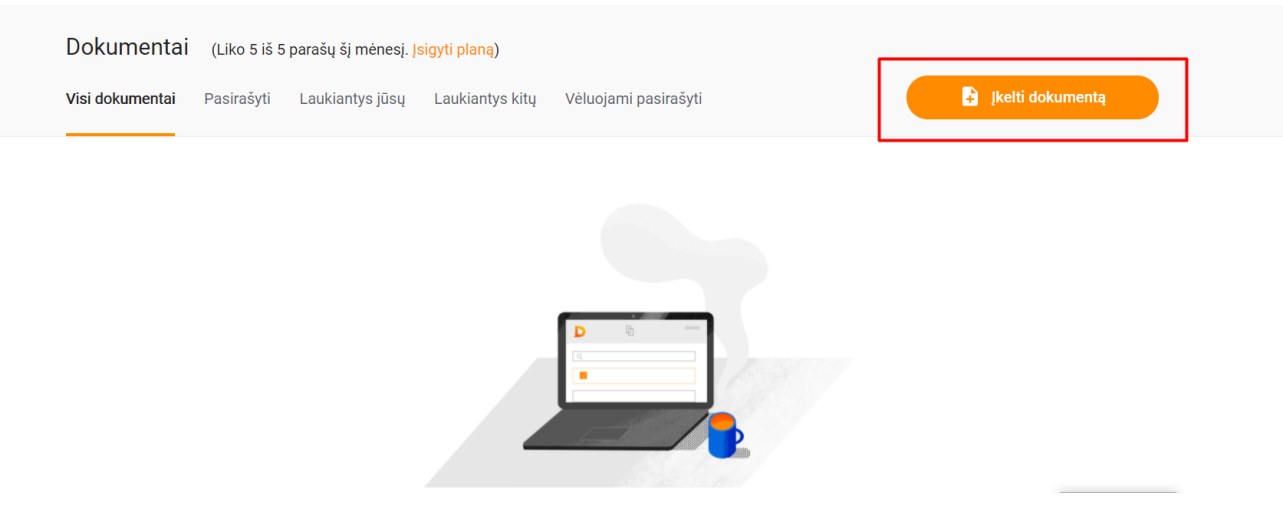

3) Pasirinkite formatą ADOC – fizinio asmens rengiamas dokumentas CeDOC).

4) Užvilkite ant pažymėtos vietos arba įkelkite savo trišalę praktikos sutartį word formatu.

|                       | Užvilkite ir paleiskite dokumentus čia!           |   |
|-----------------------|---------------------------------------------------|---|
| Įkeltas dokumentas    | Trišalė praktikos sutartis TESTAS.docx (0.1 MB) × |   |
| Dokumento pavadinimas | Trišalė praktikos sutartis TESTAS                 | * |

5) Trečiajame žingsnyje pridėkite pasirašantijį organizacijos (kurioje, bus atliekama praktika) atstovą.

| 3. Nurodykite dalyvius 😤 Pridėti                    | 4. Nurodykite papildomas parinktis                                                                                                    |
|-----------------------------------------------------|----------------------------------------------------------------------------------------------------|
| Q leškoti adresų knygoje Pridėti naudojantis: 🖑 😩 🗹 | Kategorija<br>Terminas pasirašyti Pasirinkti datą 🗎                                                                                                |
| Lina Kižinienė 📀 Parašas 🔻 🗙                        | Parašo anotacijos vieta 🕥 Nenaudoti anotacijų                                                                                                    |
| Žinutė dalyviams                                    | Leidžiami el.parašų lygmenys Pastų BScijos yra galariot tigu<br>POF formato dokumentama.<br>Leisti pasirašyti ar peržiūrėti dokumentą neužregistra |

|      | Dalinimasis dokumentu                                                    |                             |                      |          |  |  |
|------|--------------------------------------------------------------------------|-----------------------------|----------------------|----------|--|--|
| as d | 📱 Adresų knyga 🔹 Asmens kodas 🗹 El. pašto adresas                        |                             |                      |          |  |  |
| Ime  | Pridėkite asmenį pagal el. pašto adresą                                  |                             |                      | *        |  |  |
| ntą: | Dokumentu bus pasidalinta su žemiau nurodyto el. pašto adreso naudotoju. |                             |                      |          |  |  |
| /kit | El. paštas                                                               |                             |                      |          |  |  |
| dres | greta.kunickyte@cr.vu.lt                                                 |                             |                      |          |  |  |
|      | Pridėti asmenį į adresų knygą                                            |                             |                      |          |  |  |
| ė    | Tęsti                                                                    |                             |                      |          |  |  |
|      |                                                                          |                             |                      |          |  |  |
| s O  | Leisti pasirašyti ar                                                     | r peržiūrėti dokumentą neuž | registravus "Dokobit | " paskyr |  |  |

6) Galite pridėti žinutę organizacijos atstovui.

|                          |                                                                                       | 4. Nurodykite papildomas parinktis                |  |  |  |  |  |
|--------------------------|---------------------------------------------------------------------------------------|---------------------------------------------------|--|--|--|--|--|
| Pridėti naudojantis: 🔳 🗳 |                                                                                       | Kategorijos + Priskirti kategoriją                |  |  |  |  |  |
|                          |                                                                                       | Terminas pasirašyti Pasirinkti datą 🛅             |  |  |  |  |  |
| ⊘ Parašas ▼              | ×                                                                                     | Parašo anotacijos vieta 🕐 Nenaudoti anotacijų 🛛 👻 |  |  |  |  |  |
| ⊘ Parašas ▼ 💈            | ×                                                                                     | Leidžiami el.parašų lygmenys 🥹 QES 🥜 Redaguoti    |  |  |  |  |  |
|                          |                                                                                       | ]                                                 |  |  |  |  |  |
| ale praktikos sutartį.   |                                                                                       |                                                   |  |  |  |  |  |
|                          | 11                                                                                    |                                                   |  |  |  |  |  |
|                          | Pridėti naudojantis:  ■ ≗ O Parašas ▼ O Parašas ▼ O Parašas ▼ ialę praktikos sutartį. | Pridėti naudojantis:                              |  |  |  |  |  |

## 7) Spauskite "Tęsti".

| 3. Nurodykite dalyvius 🔁 Pridėti                      |                            | 4. Nurodykite papildomas parinktis              |  |  |  |  |
|-------------------------------------------------------|----------------------------|-------------------------------------------------|--|--|--|--|
| Q leškoti adresų knygoje                              | Pridėti naudojantis: 🔳 😩 🖸 | Kategorijos + Priskirti kategoriją              |  |  |  |  |
| Dalyviai 🔨                                            |                            | Terminas pasirašyti Pasirinkti datą 📋           |  |  |  |  |
| Lina Kižinienė                                        | ⊘ Parašas ▼ X              | Parašo anotacijos vieta 🕐 Nenaudoti anotacijų 🔹 |  |  |  |  |
| Pridėtas pagal el. paštą:<br>greta.kunickyte@cr.vu.lt | ⊘ Parašas ▼ X              | Leidžiami el.parašų lygmenys 😧 QES 🧪 Redaguoti  |  |  |  |  |
| Žinutė dalyviams                                      |                            | Tęsti                                           |  |  |  |  |
| Prašome pasirašyti Vilniaus universiteto triša        | lę praktikos sutartį.      |                                                 |  |  |  |  |

## 8) Pasirašykite.

| Pasirašyti mob. parašu                | Pasirašyti "Smart-ID" priemone            | Pasirašyti lustine kortele ar USB laikmena          | Tvirtinti el. spaudu | Komentarai 🕕 |
|---------------------------------------|-------------------------------------------|-----------------------------------------------------|----------------------|--------------|
| Pasirašydami dol<br>rašytiniam paraši | kumentą mobiliuoju parašu, sukursi<br>ui. | te kvalifikuotą el. parašą, kurio teisinė galia yra | lygiavertė           |              |
| Telefono numeris                      |                                           |                                                     |                      |              |
| <b>■ •</b> +3706xxxxxx                | *                                         |                                                     |                      |              |
| Р                                     | Pasirašyti                                |                                                     |                      |              |
|                                       |                                           |                                                     |                      |              |

9) Laukite, kol pasirašys organizacijos atstovas. Mandagiai pasiteiraukite, ar gavo iš Dokobit sistemos kvietimą pasirašyti, galbūt kvietimas pasimetė spamo dėžutėje. Galima išsiųsti priminimą.

| 3. Dalyviai 🧪 Redaguoti                            |                                                   |                   |  |  |  |
|----------------------------------------------------|---------------------------------------------------|-------------------|--|--|--|
| Atlikta A                                          |                                                   |                   |  |  |  |
| Lina Kižinienė (Dokumento savininkas)              | 🔗 Parašas galioja 🛛 😣 Kvalifikuotas el. parašas 🚥 |                   |  |  |  |
| Laukiama 🔨                                         |                                                   | ,                 |  |  |  |
| Pridėtas pagal el. paštą: greta.kunickyte@cr.vu.lt | 🗸 Priminimas išsiųstas                            | 🔇 Laukiama parašo |  |  |  |
|                                                    |                                                   | J                 |  |  |  |

10) Pasirašius organizacijos atstovui, sutartį atsisiųskite į kompiuterį. Nenustebkite, sutartis bus \*.adoc formatu, kurio negalėsite atverti pasižiūrėti.

| 4. Veiksma     | i                    |            |   |                  |
|----------------|----------------------|------------|---|------------------|
| Parsisiuntimas | Tvirtinti el. spaudu | Komentarai | 1 | Veiksmų istorija |
| Parsisiųsti pa | sirašytą dokumentą   |            |   |                  |

11) Atsisiųstą sutartį \*.adoc formatu persiųskite savo fakulteto atstovui.

|           | ち ご か ψ = Untitled - Message (HTML)                                                                                                    | A | — | × |
|-----------|----------------------------------------------------------------------------------------------------|---|---|---|
| File      | Message Insert Options Format Text Review Help 🖓 Tell me what you want to do                                                                                                    |   |   |   |
| Paste     | Cut       Image: Copy       Image: Copy <t< td=""><td></td><td></td><td>~</td></t<> |   |   | ~ |
| ء<br>Send | To                                                                                                    |   |   |   |
|           | Attached Trišalė praktikos sutartis TESTAS.adoc<br>16 KB                                                                                                    |   |   |   |
|           |                                                                                                    |   |   |   |